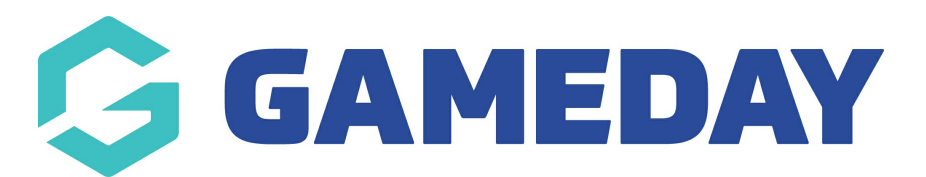

# How do I add headers and custom text to my event form?

Last Modified on 08/04/2024 11:05 am AEST

Header Text Blocks and Paragraph Text Blocks allow you to add extra information to a Membership or Event form, either to categorise or present certain sections of the form, or to surface any information you may want registrants to be aware of when they are answering certain questions.

To add a Header or Paragraph Text Block to an Event form:

1. In the left-hand menu, click **Events > MANAGE EVENTS** 

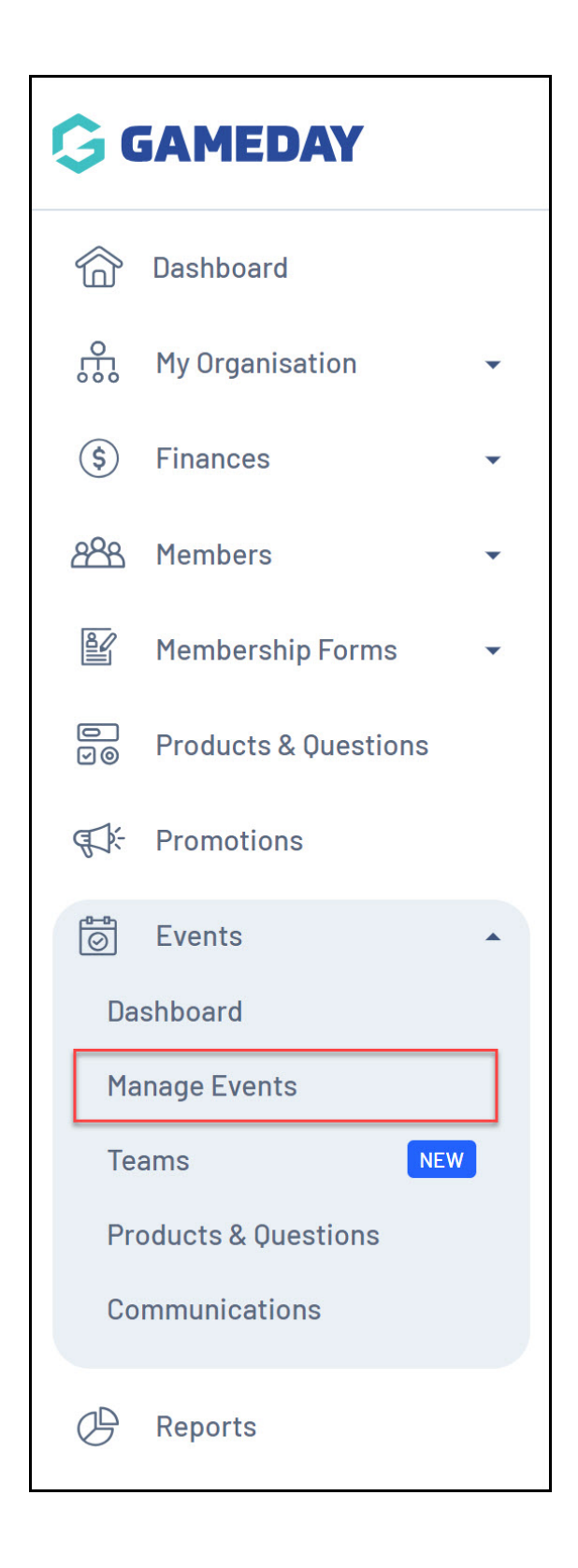

#### 2. **EDIT** the relevant Event

| Events E             | /ent Templates | s Event Part            | ticipant ID Management Event Di                              | splay Template  | ECAL       | Widgets      |                                                                       |      |      |
|----------------------|----------------|-------------------------|--------------------------------------------------------------|-----------------|------------|--------------|-----------------------------------------------------------------------|------|------|
| Create New Event     | Create         | New Event from Temp     | plate                                                        | All Event Types | ▼ All Cat  | egories 🔻    | Active -                                                              |      | 4    |
| Event Name 🌻         | Event Type     | Event Category          | Event Date(s) 🗢                                              | Venue           | # Products | Event Status | Registrations                                                         | Acti | ioni |
| Athletics Carnival   | Event<br>Entry | Sport                   | 2 December 2034 (AEDT) - 2 December 2034 (AEDT)              | r GameDay<br>HQ | 0          | Active       | Live (1 Mar 2024 12:00 am<br>(AEDT) - 22 Mar 2040 12:00 am<br>(AEDT)) | Edit | ]`   |
| Awards Night<br>2024 | Ticketing      | Charity &<br>Fundraiser | 28 Dec 2024 06:00 pm (AEDT) - 28 Dec<br>2024 10:00 pm (AEDT) | GameDay<br>HQ   | 2          | Active       | Live (1 Feb 2024 12:00 am<br>(AEDT) - 18 Feb 2044 12:00 am<br>(AEDT)) | Edit | 1    |

#### 3. Go to the **QUESTIONS AND LAYOUT** tab

| Athletics Carnival |                           |                                  |                      |                      |                             |   |
|--------------------|---------------------------|----------------------------------|----------------------|----------------------|-----------------------------|---|
| 1 Event Details    | 2 Event Products & Groups | (3) Add-on Products              | (4) Bundle Discounts | 5 Questions & Layout | 6 Messaging & Notifications | > |
| Event Details      |                           |                                  |                      |                      |                             |   |
| Event Logo *       | 9                         |                                  |                      |                      |                             |   |
|                    | Recommended maximum ima   | ge size is 320px x 180px, png is | preferred.           |                      |                             |   |
|                    | Add Logo                  |                                  |                      |                      |                             |   |

## 4. Scroll down to the **Create New Content Block** section, then select either **HEADER TEXT BLOCK** or **PARAGRAPH TEXT BLOCK**

| Create New Question       | â | Тт  | Mobile Number                              |
|---------------------------|---|-----|--------------------------------------------|
| Tr Text Field             |   | _   |                                            |
| 2 Number                  |   | =,  | Which member types are you registering as? |
| =, Picklist               |   | т.  | First Name Descript 1                      |
| ■ Multiple Choice         |   | IT  | First Name Parent I                        |
| 🖬 Date                    |   | т., | First Name Desent 2                        |
| Checkbox                  |   | IT  | rinst Name Parent 2                        |
| ■ Terms or Privacy Policy |   | Tr  | Last Name Parent 1                         |
| Document Upload           |   |     |                                            |
| Create New Content Block  |   | Тт  | Last Name Parent 2                         |
| H Header Text Block       |   |     |                                            |
| Tr Paragraph Text Block   |   |     |                                            |
|                           |   |     |                                            |

- 5. Enter the details for your Text Block:
  - **Text Block Name**: The internal name of the text block that will only be seen in your GameDay database
  - Text Block Content: The content the entrant will see when registering

Click **SAVE** when you're ready to add it to the form layout

| Date of Birth Parent 1  |                          |                             |      |
|-------------------------|--------------------------|-----------------------------|------|
| < 1 2 3 > >I            |                          |                             |      |
| e New Question          | ê Tr Mobile              | a Number                    |      |
| Text Field              | Create New Head          | der Text Block              | ×    |
| Number                  | Header Text Block Name * | Parent/Guardian Header      |      |
| Picklist                |                          |                             |      |
| Multiple Choice         |                          | Paragraph >   B I @ 🗄 🔚 🖊 🕁 | et   |
| Date                    | Header Text Block        | Parent/Guardian Details     |      |
| Checkbox                | oontent                  |                             |      |
| Terms or Privacy Policy |                          |                             |      |
| Document Upload         |                          | Cancel                      | ve I |
| e New Content Block     | II TT Last N             | Name Parent 1               |      |
| Header Text Block       |                          |                             |      |
| Paragraph Text Block    | 🔡 🃅 Last N               | lame Parent 2               |      |
|                         |                          |                             |      |

| Date of Birth Parent 1  | A TT Email                                                                        |
|-------------------------|-----------------------------------------------------------------------------------|
| < 1 2 3 > >             |                                                                                   |
| New Question            | A Tr Mobile Number                                                                |
| Text Field              | Create New Paragraph Text Block ×                                                 |
| Number                  | Paragraph Text Block Name * Parent/Guardian Extra Information                     |
| Picklist                | Personant Taxt Block Content *                                                    |
| Multiple Choice         | Paragraph >   B $I \otimes := := II$   $\hookrightarrow \hookrightarrow$          |
| Date                    | If you do not wish to disclose this information, places leave the supprise blank. |
| Checkbox                | If you do not wish to disclose this information, please leave the question blank  |
| Terms or Privacy Policy |                                                                                   |
| Document Upload         |                                                                                   |
| New Content Block       | Cancel Save                                                                       |
| Header Text Block       |                                                                                   |
| Paragraph Text Block    | Tr         Last Name Parent 2                                                     |
|                         |                                                                                   |

Your text and paragraph blocks will now display on your front-end form:

| 1. Basic Info 2. Products 3. Add-on 4. Questions 5. Summary 6. Payment >                          |
|---------------------------------------------------------------------------------------------------|
| Just a few more details Parent/Guardian Details                                                   |
| First Name Parent 2 Please enter                                                                  |
| Last Name Parent 1<br>Please enter                                                                |
| Last Name Parent 2 Please enter If you do not wish to disclose this information, please leave the |
| question blank                                                                                    |
|                                                                                                   |

### **Related Articles**